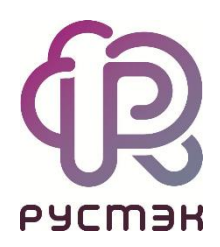

# Российская сервисная платформа виртуализации РУСТЭК

# Работа с файловой системой OCFS2

Релиз 2.6

2023

### Оглавление

| 1 | Увеличение размера                                          | 3  |
|---|-------------------------------------------------------------|----|
|   | 1.1 iSCSI                                                   | 3  |
|   | 1.2 Fibre Channel                                           | 3  |
|   | 1.3 Расширение ФС                                           | 4  |
| 2 | Подключение дополнительного блочного устройства             | 6  |
|   | 2.1 Использование нового бэкенда и существующего типа диска | 6  |
|   | 2.2 Использование нового бэкенда с новым типом диска        | 7  |
|   | 2.2.1 Создание дополнительного типа диска                   | 8  |
| 3 | Настройка балансировки нагрузки между бэкендами             | 9  |
|   | 3.1 Распределение дисков                                    | 9  |
|   | 3.2 Стэкирование дисков                                     | 10 |
| 4 | Настройка кэширования образов                               | 11 |

## 1 Увеличение размера

Увеличение размера кластерной файловой системы (ФС) OCFS2 возможно на лету — без остановки кластера. Перед увеличением размера ФС нужно обновить размер блочного устройства в операционной системе.

В качестве примера будем увеличивать размер блочного устройства с WWID 36001405e18f5fe49009433495ea0e4e7, представленного дисками sdd и sde:

| # lsblk                             |         |    |      |    |       |                                              |
|-------------------------------------|---------|----|------|----|-------|----------------------------------------------|
| NAME                                | MAJ:MIN | RM | SIZE | RO | TYPE  | MOUNTPOINT                                   |
|                                     |         |    |      |    |       |                                              |
| sdb                                 |         |    | 100G |    | disk  |                                              |
| L_36001405b6fdeda6d5dd4070a991c297e |         |    | 100G |    | mpath | /mnt/heartbeat                               |
| sdc                                 |         |    | 100G |    | disk  |                                              |
| L_36001405b6fdeda6d5dd4070a991c297e |         |    | 100G |    | mpath | /mnt/heartbeat                               |
| sdd                                 |         |    | 300G |    | disk  |                                              |
| L_36001405e18f5fe49009433495ea0e4e7 |         |    | 300G |    | mpath | /mnt/ocfs2-36001405e18f5fe49009433495ea0e4e7 |
| sde                                 |         |    | 300G |    | disk  |                                              |
| L_36001405e18f5fe49009433495ea0e4e7 |         |    | 300G |    | mpath | /mnt/ocfs2-36001405e18f5fe49009433495ea0e4e7 |
|                                     |         |    |      |    |       |                                              |

### 1.1 iSCSI

В случае подключения блочного устройства по протоколу iSCSI нужно сделать повторное сканирование iSCSI-таргетов.

В разделе **Дисковая подсистема** РУСТЭК.Конфигуратора переходим в следующие подразделы: Настройка блочного хранилища — Настройки iSCSI-хранилища и выбираем пункт **Подключить iSCSI-хранилище**.

После успешного завершения посмотрим вывод информации о блочных устройствах:

| # lsblk                             |         |    |      |    |       |                                              |
|-------------------------------------|---------|----|------|----|-------|----------------------------------------------|
| NAME                                | MAJ:MIN | RM | SIZE | RO | TYPE  | MOUNTPOINT                                   |
|                                     |         |    |      |    |       |                                              |
| sdb                                 |         |    | 100G |    | disk  |                                              |
| L-36001405b6fdeda6d5dd4070a991c297e |         |    | 100G |    | mpath | /mnt/heartbeat                               |
| sdc                                 |         |    | 100G |    | disk  |                                              |
| L-36001405b6fdeda6d5dd4070a991c297e |         |    | 100G |    | mpath | /mnt/heartbeat                               |
| sdd                                 |         |    | 400G |    | disk  |                                              |
| L-36001405e18f5fe49009433495ea0e4e7 |         |    | 300G |    | mpath | /mnt/ocfs2-36001405e18f5fe49009433495ea0e4e7 |
| sde                                 |         |    | 400G |    | disk  |                                              |
| L-36001405e18f5fe49009433495ea0e4e7 |         |    | 300G |    | mpath | /mnt/ocfs2-36001405e18f5fe49009433495ea0e4e7 |
|                                     |         |    |      |    |       |                                              |

Размер блочного устройства с WWID 36001405e18f5fe49009433495ea0e4e7, представленного дисками sdd и sde, увеличился с 300Gb до 400Gb.

После этого необходимо увеличить размер ФС для отображения нового пространства, как написано в разделе <u>Расширение ФС</u>.

### 1.2 Fibre Channel

В случае подключения блочного устройства по протоколу Fibre Channel нужно сделать повторное сканирование SCSI-шины.

В разделе **Дисковая подсистема** РУСТЭК.Конфигуратора переходим в подраздел **Настройка блочного хранилища** и выбираем пункт "Обновить информацию о блочных устройствах".

После успешного завершения посмотрим вывод информации о блочных устройствах:

| # lsblk                             |         |    |      |    |       |                                              |
|-------------------------------------|---------|----|------|----|-------|----------------------------------------------|
| NAME                                | MAJ:MIN | RM | SIZE | RO | TYPE  | MOUNTPOINT                                   |
|                                     |         |    |      |    |       |                                              |
| sdb                                 |         |    | 100G |    | disk  |                                              |
| L_36001405b6fdeda6d5dd4070a991c297e |         |    | 100G |    | mpath | /mnt/heartbeat                               |
| sdc                                 |         |    | 100G |    | disk  |                                              |
| L_36001405b6fdeda6d5dd4070a991c297e |         |    | 100G |    | mpath | /mnt/heartbeat                               |
| sdd                                 |         |    | 400G |    | disk  |                                              |
| L_36001405e18f5fe49009433495ea0e4e7 |         |    | 300G |    | mpath | /mnt/ocfs2-36001405e18f5fe49009433495ea0e4e7 |
| sde                                 |         |    | 400G |    | disk  |                                              |
| L-36001405e18f5fe49009433495ea0e4e7 |         |    | 300G |    | mpath | /mnt/ocfs2-36001405e18f5fe49009433495ea0e4e7 |

Размер блочного устройства с WWID 36001405e18f5fe49009433495ea0e4e7, представленного дисками sdd и sde, увеличился с 300Gb до 400Gb.

После этого необходимо увеличить размер ФС для отображения нового пространства, как написано в разделе <u>Расширение ФС</u>.

#### 1.3 Расширение ФС

Команды из этого раздела нужно выполнять на любом доступном узле с ролью "Управление дисками" или "Вычислительный узел".

Проверим размер ФС до расширения, указав в качестве имени ФС путь к блочному устройству с WWID 36001405e18f5fe49009433495ea0e4e7:

```
# df -h /dev/mapper/36001405e18f5fe49009433495ea0e4e7
Filesystem Size Used Avail Use% Mounted on
/dev/mapper/36001405e18f5fe49009433495ea0e4e7 300G 2.4G 298G 1% /mnt/ocfs2-
36001405e18f5fe49009433495ea0e4e7
```

Изменим размер multipath-устройства на всех доступных узлах с установленными ролями "Управление дисками" или "Вычислительный узел", запустив следующую команду на любом из узлов платформы, подставив в команду **multipathd resize map** нужный WWID:

# ansible -i /var/lib/rustack-ansible/inventory.yml '!unreachable,cinder,compute' -m
shell -a 'multipathd resize map 36001405e18f5fe49009433495ea0e4e7'

Вывод информации о блочных устройствах после увеличения размера multipath-устройства:

| # lsblk                             |  |      |                                                      |
|-------------------------------------|--|------|------------------------------------------------------|
|                                     |  |      |                                                      |
| sdb                                 |  | 100G | 0 disk                                               |
| L-36001405b6fdeda6d5dd4070a991c297e |  | 100G | 0 mpath /mnt/heartbeat                               |
| sdc                                 |  | 100G | 0 disk                                               |
| L-36001405b6fdeda6d5dd4070a991c297e |  | 100G | 0 mpath /mnt/heartbeat                               |
| sdd                                 |  | 400G | 0 disk                                               |
| L-36001405e18f5fe49009433495ea0e4e7 |  | 400G | 0 mpath /mnt/ocfs2-36001405e18f5fe49009433495ea0e4e7 |
| sde                                 |  | 400G | 0 disk                                               |
| L-36001405e18f5fe49009433495ea0e4e7 |  | 400G | 0 mpath /mnt/ocfs2-36001405e18f5fe49009433495ea0e4e7 |
|                                     |  |      |                                                      |

Размер multipath-устройства с WWID 36001405e18f5fe49009433495ea0e4e7 увеличился с 300Gb до 400Gb.

Расширим ФС, выполнив команду с указанием пути к блочному устройству:

# tunefs.ocfs2 -vS /dev/mapper/36001405e18f5fe49009433495ea0e4e7

Проверим размер ФС после расширения, указав в качестве имени ФС путь к блочному устройству с WWID 36001405e18f5fe49009433495ea0e4e7:

# df -h /dev/mapper/36001405e18f5fe49009433495ea0e4e7
Filesystem Size Used Avail Use% Mounted on
/dev/mapper/36001405e18f5fe49009433495ea0e4e7 400G 2.4G 398G 1% /mnt/ocfs236001405e18f5fe49009433495ea0e4e7

Размер ФС блочного устройства с WWID 36001405e18f5fe49009433495ea0e4e7 увеличился с 300Gb до 400Gb.

#### Релиз 2.6

# 2 Подключение дополнительного блочного устройства

Перед настройкой бэкенда должно быть выполнено обнаружение блочного устройства в операционной системе на всех доступных узлах с установленными ролями "Управление дисками" или "Вычислительный узел".

Если блочное устройство презентуется по одному пути, то в операционной системе оно не обнаружится как multipath-устройство:

| # lsbl | .k      |    |      |    |      |            |
|--------|---------|----|------|----|------|------------|
| NAME   | MAJ:MIN | RM | SIZE | RO | TYPE | MOUNTPOINT |
|        |         |    |      |    |      |            |
| sdb    | 8:16    |    | 100G |    | disk |            |

Для присвоения такому устройству WWID в разделе **Дисковая подсистема** РУСТЭК.Конфигуратора переходим в следующие подразделы: **Настройка блочного хранилища** → **Настройки Multipath** и в пункте "Отображать только multipath-устройства" выбираем **Нет** и нажимаем **Применить.** 

После этого нужно выполнить повторное обнаружение блочного устройства:

- Если блочное устройство подключено по протоколу iSCSI, то в разделе Дисковая подсистема РУСТЭК.Конфигуратора переходим в следующие подразделы: Настройка блочного хранилища → Настройки iSCSI-хранилища и выбираем пункт "Подключить iSCSIхранилище".
- Если блочное устройство подключено по протоколу Fibre Channel, то в разделе **Дисковая** подсистема РУСТЭК.Конфигуратора переходим в подраздел **Настройка блочного** хранилища и выбираем пункт "Обновить информацию о блочных устройствах".

После успешного завершения на всех доступных узлах с установленными ролями "Управление дисками" или "Вычислительный узел" блочное устройство, презентованное по одному пути, будет иметь WWID:

| # lsblk                             |         |    |      |    |       |            |
|-------------------------------------|---------|----|------|----|-------|------------|
| NAME                                | MAJ:MIN | RM | SIZE | RO | TYPE  | MOUNTPOINT |
|                                     |         |    |      |    |       |            |
| sdb                                 | 8:16    |    | 100G |    | disk  |            |
| └─36001405b6fdeda6d5dd4070a991c297e | 253:0   |    | 100G |    | mpath |            |

#### 2.1 Использование нового бэкенда и существующего типа диска

Для автоматического подключения дополнительного блочного устройства необходимо запустить РУСТЭК.Конфигуратор, перейти в раздел **Дисковая подсистема**, далее в подраздел **Настройки OCFS2** и в поле "Список WWID для OCFS2" выбрать WWID нового блочного устройства, а после этого нажать **Применить.** 

После этого выбрать пункт "Применить конфигурацию РУСТЭК" в главном меню РУСТЭК.Конфигуратора.

Во время применения конфигурации для нового бэкенда в директории /etc/openstack/cinder\_backends/ будет создано два новых файла с именем, совпадающим с WWID блочного устройства, и расширениями conf и share:

```
# ls -l /etc/openstack/cinder_backends/
...
-rw-r---- 1 cinder cinder 458 Jul 10 21:42 3600140532361644ad15467195d3302b9.conf
-rw-r---- 1 cinder cinder 45 Jul 7 20:38 3600140532361644ad15467195d3302b9.share
```

После успешного применения конфигурации при использовании типа диска ocfs2 при создании дисков, выбор бэкенда будет осуществляться драйвером на основании используемой стратегии (по умолчанию CapacityWeigher).

#### 2.2 Использование нового бэкенда с новым типом диска

В качестве примера используем блочное устройство с WWID 3600140532361644ad15467195d3302b9.

Для того чтобы настроить новый бэкенд на использование с новым типом диска, сначала нужно добавить бэкенд, как написано в разделе <u>Использование нового бэкенда и существующего</u> <u>типа диска</u>.

После успешного добавления нового бэкенда нужно изменить значение параметра volume\_backend\_name в файле:

/etc/openstack/cinder\_backends/3600140532361644ad15467195d3302b9.conf (где имя файла — это WWID блочного устройства):

```
[3600140532361644ad15467195d3302b9]
backend_host = node01
volume_backend_name = ocfs2
nas_secure_file_permissions = true
nas_secure_file_operations = true
volume_clear = zero
volume_clear_ionice = -c3
max_over_subscription_ratio = 1.0
volume_driver = rustack-volume-drivers.sharedfs.SharedFS
sharedfs_shares_config =
/etc/openstack/cinder_backends/3600140532361644ad15467195d3302b9.share
sharedfs_sparsed_volumes = true
sharedfs_reflink_cmd = cp --reflink
```

По умолчанию параметр volume\_backend\_name имеет значение ocfs2. Изменим его на произвольное значение, отличающееся от используемого в других бэкендах. Используемое значение всех бэкендов можно посмотреть командой:

```
# grep -r volume_backend_name /etc/openstack/cinder_backends/
/etc/openstack/cinder_backends/3600140532361644ad15467195d3302b9.conf:volume_backend_name = ocfs2
/etc/openstack/cinder_backends/360014056cfd72f5e176480199ad81276.conf:volume_backend_name = ocfs2
/etc/openstack/cinder_backends/nfs.conf:volume_backend_name = nfs
/etc/openstack/cinder_backends/36001405d8196806433a4f1781e75c189.conf:volume_backend_name = ocfs2
```

Изменим значение нового бэкенда на **new\_ocfs2**. Для этого можно использовать один раз команду на любом из доступных узлов платформы:

# sed -i 's/volume\_backend\_name = ocfs2/volume\_backend\_name = new\_ocfs2/g'
/etc/openstack/cinder\_backends/3600140532361644ad15467195d3302b9.conf

После этого перезапустим сервис cinder-volume:

```
# ssh $(sc -p | grep "Сервис cinder-volume" | awk '{ print $4 }') rc-config restart
cinder-volume
Restarting init script
 * Stopping cinder-volume ... [ ok ]
 * starting cgroups cleanup ... [ ok ]
 * Starting cinder-volume ... [ ok ]
```

Или вместо этого действия воспользуемся пунктом "Применить конфигурацию РУСТЭК" в главном меню РУСТЭК.Конфигуратора.

После перезагрузки сервиса или успешного применения конфигурации необходимо связать новый бэкенд **new\_ocfs2** с новым типом диска, как написано в разделе <u>Создание дополнительного</u> <u>типа диска</u>.

#### 2.2.1 Создание дополнительного типа диска

Создаём дополнительный тип диска с произвольным именем:

```
# openstack volume type create new_type_ocfs2
```

Далее новый тип диска необходимо связать с новым бэкендом, используя параметр **volume backend name** из конфигурационного файла бэкенда:

# openstack volume type set new\_type\_ocfs2 --property volume\_backend\_name=new\_ocfs2

Теперь при создании дисков с указанием типа диска **new\_type\_ocfs2** они будут создаваться на бэкенде **new\_ocfs2**.

### **3** Настройка балансировки нагрузки между бэкендами

Для балансировки нагрузки между бэкендами используются различные стратегии и параметры драйвера. По умолчанию используется стратегия **CapacityWeigher**, которая взвешивает бэкенды по их виртуальной или фактической свободной ёмкости. В случае тонких дисков бэкенды взвешиваются по их виртуальной свободной ёмкости, рассчитанной как общая ёмкость, умноженная на коэффициент оверкоммита за вычетом выделенной ёмкости. В случае толстых дисков бэкенды взвешиваются по их фактической свободной ёмкости с учетом зарезервированного пространства.

В качестве примера настройки используем стратегию VolumeNumberWeigher. У неё есть два режима: распределение и стэкирование. В первом режиме диски распределяются по бэкендам равномерно, а во втором режиме наоборот — диски создаются сначала на одном бэкенде, а после его заполнения на втором и так далее.

#### 3.1 Распределение дисков

Сначала переопределим стратегию балансировки в конфигурационном файле любого из бэкендов в директории /etc/openstack/cinder backends/, добавив секцию [DEFAULT]:

Стратегия будет применена для всех бэкендов.

```
[DEFAULT]
scheduler_default_weighers = VolumeNumberWeigher
```

После этого перезапустим сервис cinder-volume:

```
# ssh $(sc -p | grep "Сервис cinder-volume" | awk '{ print $4 }') rc-config restart
cinder-volume
Restarting init script
* Stopping cinder-volume ... [ ok ]
* starting cgroups cleanup ... [ ok ]
* Starting cinder-volume ... [ ok ]
```

А сервис **cinder-scheduler** перезапустим на всех узлах платформы с ролью "Управление дисками", запустив следующую команду на любом из узлов платформы:

```
# ansible -i /var/lib/rustack-ansible/inventory.yml '!unreachable,cinder' -m shell -a
'rc-config restart cinder-scheduler'
```

Или вместо этих действий воспользуемся пунктом "Применить конфигурацию РУСТЭК" в главном меню РУСТЭК.Конфигуратора.

После перезагрузки сервисов или успешного применения конфигурации диски по бэкендам будут распределяться равномерно.

### 3.2 Стэкирование дисков

Сначала переопределим стратегию балансировки в конфигурационном файле любого из бэкендов в директории /etc/openstack/cinder backends/, добавив секцию [DEFAULT]:

Стратегия будет применена для всех бэкендов.

```
[DEFAULT]
scheduler_default_weighers = VolumeNumberWeigher
volume_number_multiplier = 1
```

После этого перезапустим сервис cinder-volume:

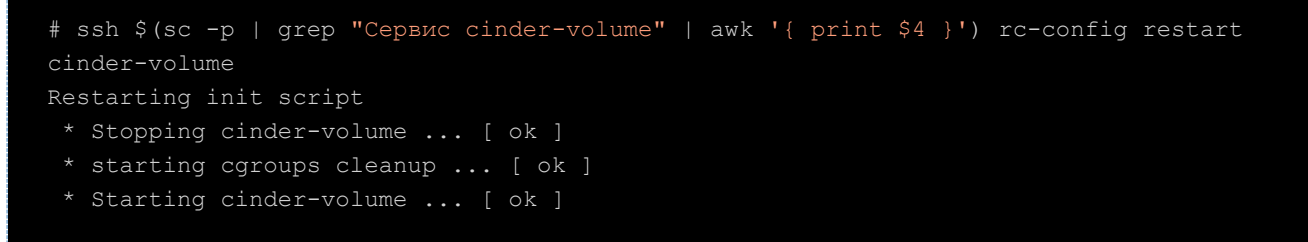

А сервис **cinder-scheduler** перезапустим на всех узлах платформы с ролью "Управление дисками", запустив следующую команду на любом из узлов платформы:

```
# ansible -i /var/lib/rustack-ansible/inventory.yml '!unreachable,cinder' -m shell -a
'rc-config restart cinder-scheduler'
```

Или вместо этих действий воспользуемся пунктом "Применить конфигурацию РУСТЭК" в главном меню РУСТЭК.Конфигуратора.

После перезагрузки сервисов или успешного применения конфигурации диски сначала будут создаваться на одном бэкенде, а после его заполнения на втором и так далее.

# 4 Настройка кэширования образов

В конфигурационном файле бэкенда в основной секции (в примере она называется [3600140532361644ad15467195d3302b9]) активируем кэширование, задав параметр image\_volume\_cache\_enabled значением True. При необходимости указываем дополнительные параметры для настройки кэширования:

```
[3600140532361644ad15467195d3302b9]
...
image_volume_cache_enabled = True
image_volume_cache_max_size_gb = 200
image_volume_cache_max_count = 50
```

После этого перезапустим сервис cinder-volume:

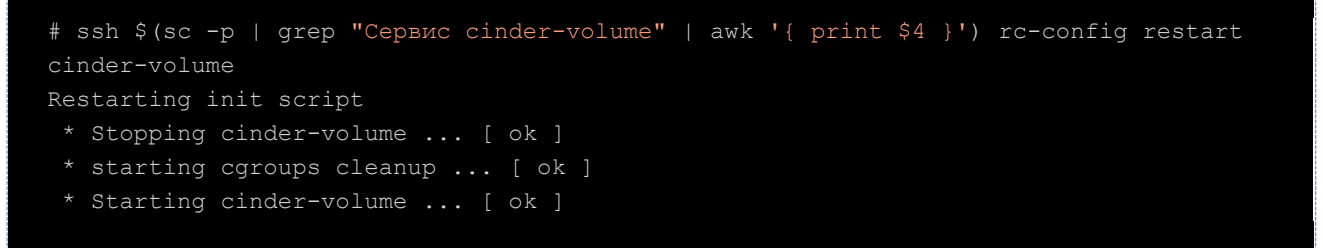

Или вместо этого действия воспользуемся пунктом "Применить конфигурацию РУСТЭК" в главном меню РУСТЭК.Конфигуратора.

После перезагрузки сервиса или успешного применения конфигурации будет включено кэширование образов.